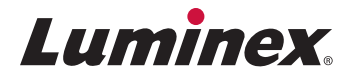

# Optimization of Bead Loading for MAGPIX<sup>®</sup>

## **MAGPIX®** Chamber Capacity

#### Luminex Flow Cytometry vs. MAGPIX<sup>®</sup>

In a Luminex flow cytometer\*, beads are injected single file through a cuvette and are counted and classified as they pass by a laser. When the bead count for all regions reaches the desired value, the system stops acquisition and moves on to the next well. In the MAGPIX® system, the entire Sample Load Volume is injected into a chamber where the beads are imaged. The image is then processed by the software, and the data is presented to the user.

#### **MAGPIX Bead Loading**

The MAGPIX chamber has an upper end capacity of ~60,000 -65,000 beads. Since MAGPIX loads all the beads in the Sample Load Volume into the chamber, the total number of beads in the Sample Load Volume is limited by this threshold. As a general rule, the end user should target a final count of 1,250 beads per region in the Sample Load Volume. (See sample load examples on page 3.)

At lower bead concentrations, the Total Classified Events increase linearly with the number of beads in the Sample Load Volume. As the bead concentration loaded into the chamber increases, the image processing algorithms start to throw away beads that are interfering with each other, and the Total Classified Events do not increase as fast as the concentration. As the bead concentration approaches the chamber capacity, the Total Classified Events stop increasing with increased bead concentration. If the chamber is overloaded, the Total Classified Events will decrease.

#### Figure 1: Flow Cytometry vs. Flourescent Imaging

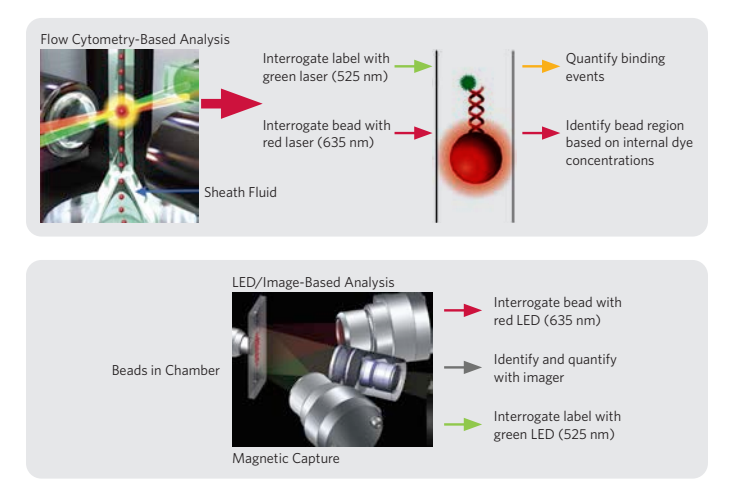

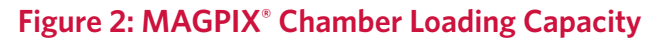

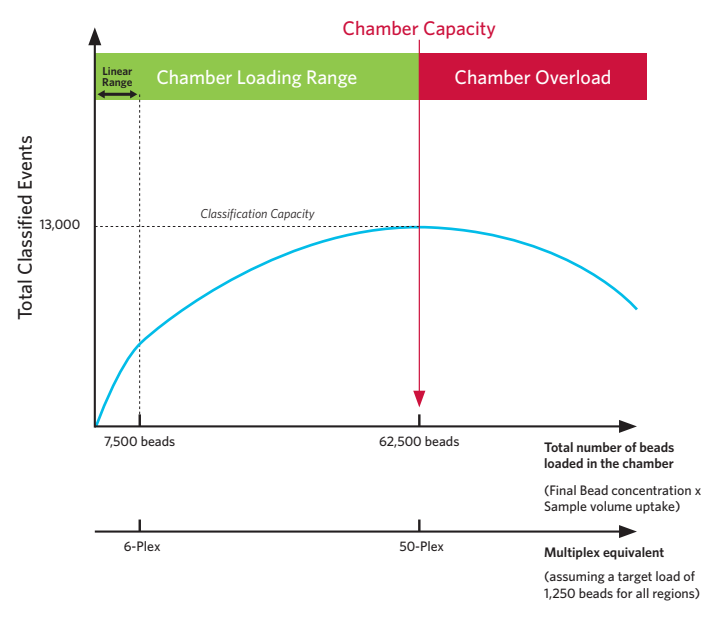

The MAGPIX system pushes the entire Sample Load Volume into the chamber. Thus, the images can have too many beads in them to give accurate results. The image-processing algorithms favor the brighter beads over the dimmer beads. In higher plex assays, the lower intensity regions will have fewer counts than the high intensity regions. As the chamber becomes overloaded, the user will see the DotPlot start to drop in the lowest CL1 and CL2 regions first. Figure 3-A shows a 50-plex DotPlot with 1,250 beads per region in the Sample Load Volume; Figure 3-B shows the same DotPlot with 3,750 beads per region in the Sample Load Volume; Figure 3-B shows the same DotPlot with 3,750 beads per region in the Sample Load Volume (*three times the number suggested*).

# Figure 3: MAGPIX<sup>®</sup> 50-Plex DotPlots

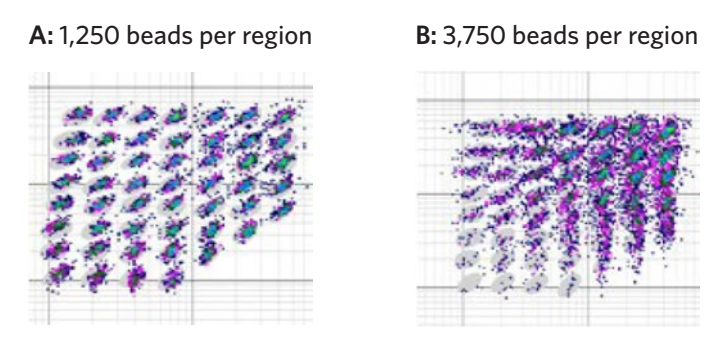

In general, if all the beads in your mix are at the same concentration, then the ratio of the region with the highest counts to the region with the lowest counts should be approximately 5 or less (Max Count / Min Count  $\leq$  5). If the ratio is higher than 5, it is likely that the chamber is overloaded.

The user is able to control the number of beads in the sample load by adjusting the initial bead concentration, the final resuspension volume, and the Sample Load Volume picked up from the well and loaded into the chamber (*See Figure 4*). Care must be taken to minimize bead losses during assay wash steps, as this will also impact the final bead load.

When troubleshooting overloaded DotPlots, the first parameter to change is the Sample Load Volume. The Sample Load Volume is set to 50  $\mu$ L by default but can be varied from 20-200  $\mu$ L. By decreasing the Sample Load Volume, you decrease the number of beads loaded into the chamber. Similarly, if you experience lower than desired bead counts in all the regions, then the Sample Load Volume can be increased to increase the number of beads loaded into the chamber. If after setting the Sample Load Volume to the minimum value of 20  $\mu$ L, there are still too many beads in the chamber, then the resuspension volume in the last step of the assay can be increased to decrease the bead concentration. If the resuspension volume cannot be changed, then the initial bead concentration can be adjusted.

## Sample load examples:

#### Example 1:

2,500 beads per region for a 25-Plex assay = 62,500 beads Final resuspension volume of 100  $\mu$ L Sample Load Volume set to 50  $\mu$ L = ½ of 62,500 beads = 31,250 beads (1,250 per region)

#### Example 2:

5,000 beads per region for a 25-Plex assay = 125,000 beads Final resuspension volume of 100  $\mu$ L Sample Load Volume set to 25  $\mu$ L = <sup>1</sup>/<sub>4</sub> of 125,000 beads = 31,250 beads (1,250 per region)

# Figure 4: Bead Count Optimization

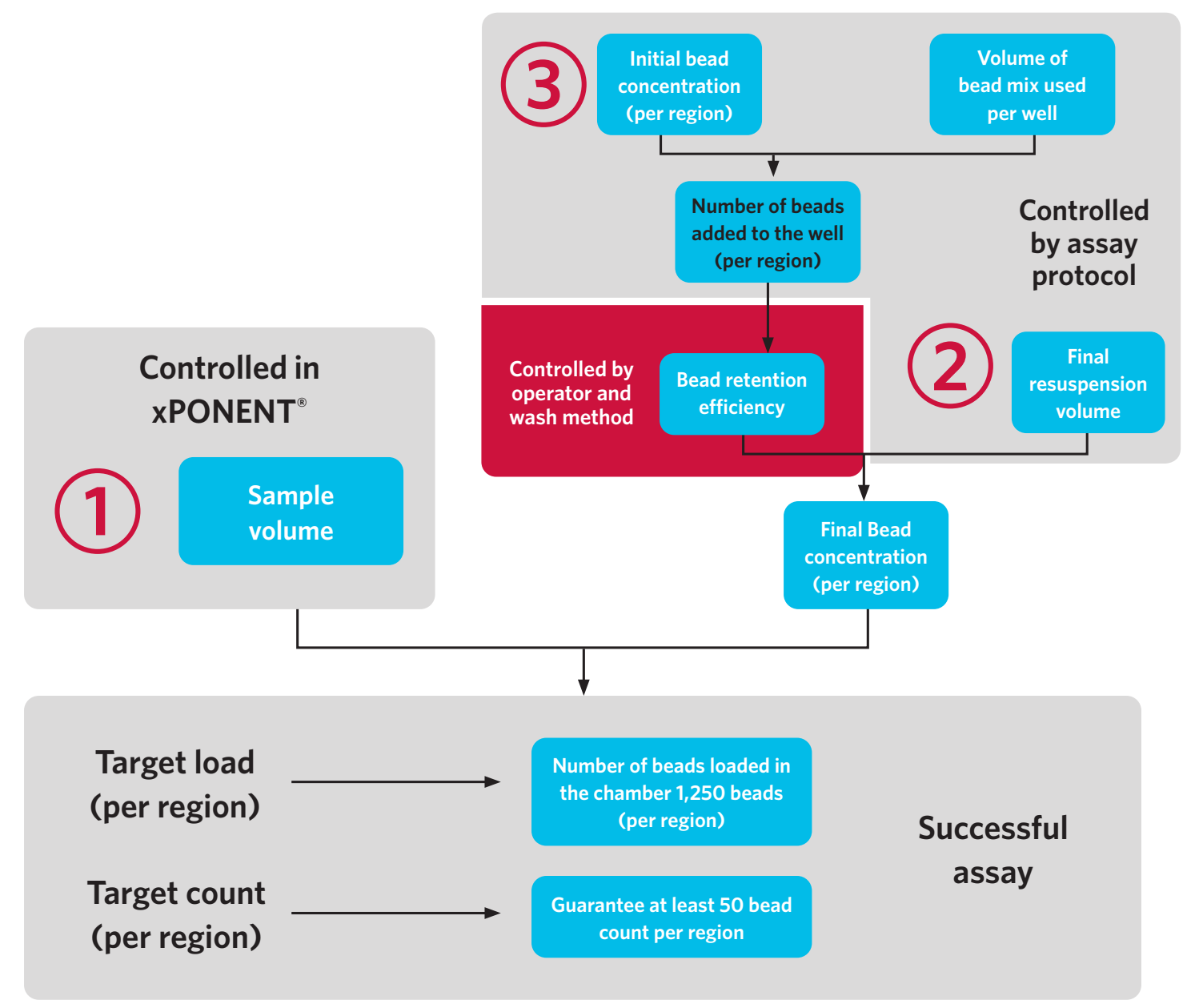

# Figure 4: Bead Count Optimization

|                                                               | Target Load | Overload | Overload |  |  |
|---------------------------------------------------------------|-------------|----------|----------|--|--|
| Final Bead<br>Concentration:<br>2,500 Beads/<br>Region/100 MI |             |          |          |  |  |
| Sample Volume                                                 | 50 μl       | 100 µl   | 100 µl   |  |  |
| Number of Beads<br>Loaded (Per Region)                        | 1,250       | 2,500    | 3,750    |  |  |
| Total Number of Beads<br>Loaded (For a 50-Plex)               | 62,500      | 125,000  | 187,500  |  |  |
|                                                               | Target Load | Overload | Overload |  |  |
| Final Bead<br>Concentration:<br>5,000 Beads/<br>Region/100 MI |             |          |          |  |  |
| Sample Volume                                                 | 25 μl       | 50 µl    | 75 μl    |  |  |
| Number of Beads<br>Loaded (Per Region)                        | 1,250       | 2,500    | 3,750    |  |  |

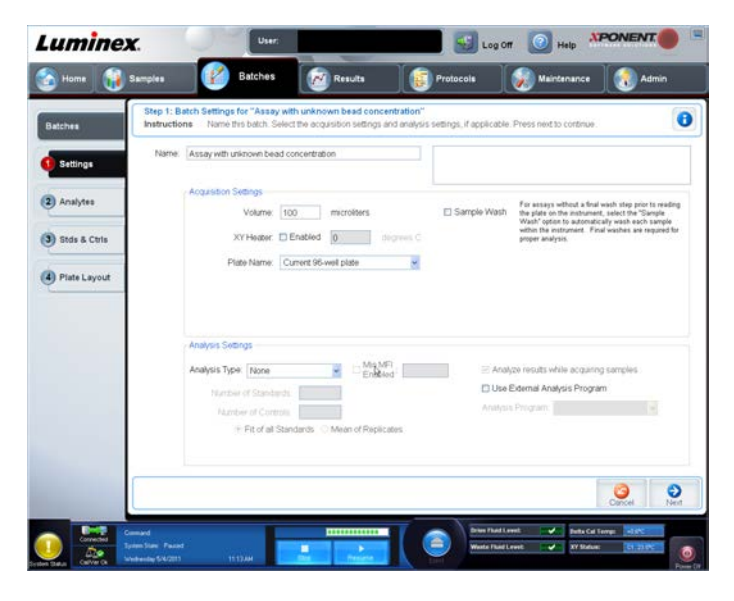

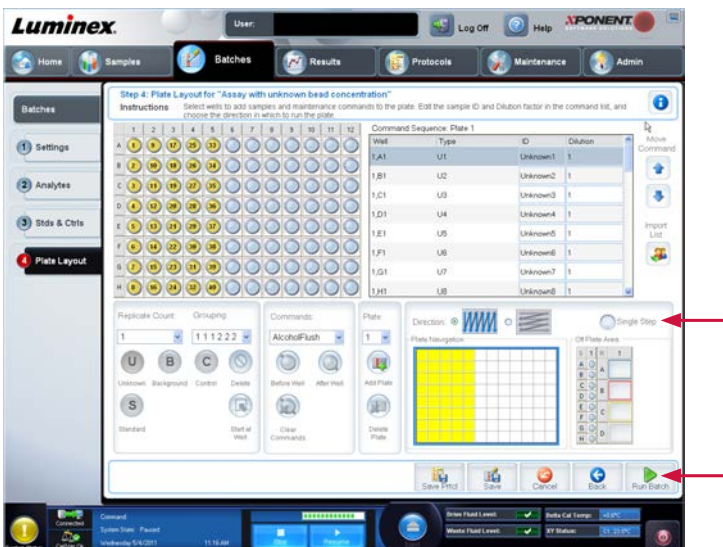

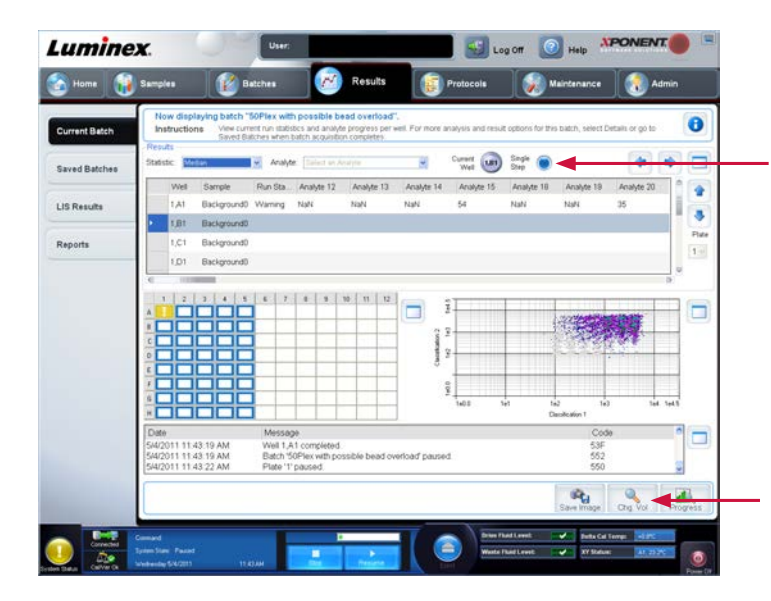

#### If bead concentration is uncertain:

# **1.** Create protocol and batch using an estimate concentration and the guidance table to define "Sample Volume":

Example:

- The Assay protocol does not specify the initial bead concentration, so it is estimated at 2,000 beads per region per 100 μL.
- The final resuspension volume is specified by the protocol at 150  $\mu\text{L}.$
- The guidance table suggests a "Sample Volume" between 75  $\mu$ L to 100  $\mu$ L to reach the target load of 1,250 beads per region. Assuming there maybe some bead loss during the assay preparation process, the sample volume of 100  $\mu$ L is chosen.

**2.** Before clicking on "Run Batch" from the "Plate Layout" on the Batches page, select the "Single Step" feature.

3. Start the batch.

**4.** xPONENT<sup>®</sup> will switch to the "Result" page, and show the "Current Batch" tab. The "Single Step" feature shows as selected.

5. After the first well, the system pauses automatically.

If the "Sample Load Volume" has to be changed (based on a warning for low counts, a bad DotPlot, and/or a ratio between the highest count and the lowest count above 5), click on the "Chg. Vol" icon.

| Current Batch | Instructions View a<br>Sevent                | ument nun statistics and analyt<br>Ballches when batch acquisitio | e progress per<br>n completes | vel. For more a | nalysis and result | options for this | batch, select D        | etails or go to |       |
|---------------|----------------------------------------------|-------------------------------------------------------------------|-------------------------------|-----------------|--------------------|------------------|------------------------|-----------------|-------|
| laved Batchee | Statistic Median                             | Analyte Dailed on A                                               |                               |                 | Wel 🙂              | Step             |                        |                 |       |
| IS Results    | 1,A1 Backgroun                               | Hun Stall Analyte 12<br>30 Warning NaN                            | NaN                           | NaN             | 54                 | NaN              | Nanybe 19              | anayte 20       |       |
|               | 1,81 Backgrour                               | Change Complete                                                   | d Mahuman                     |                 | 101                | -                |                        |                 |       |
| teports       | 1,C1 Backgrour                               | Change Sample Loa                                                 | a volume                      |                 |                    |                  |                        |                 | P     |
|               | 1,D1 Backgrour                               | Current Load Volume.                                              | 100                           |                 |                    |                  |                        |                 |       |
|               | <                                            | New Load Volume                                                   | 77                            |                 |                    |                  |                        |                 | (#)   |
|               |                                              |                                                                   | 15                            |                 |                    | -                |                        |                 |       |
|               |                                              |                                                                   |                               |                 |                    | 3                |                        |                 |       |
|               |                                              |                                                                   |                               | OK R            | Cancel             |                  | 1.1.1                  | CONF.           |       |
|               |                                              |                                                                   |                               | 1               | 1                  | _                | _                      |                 |       |
|               |                                              |                                                                   |                               | 1 3             |                    |                  | _                      |                 |       |
|               | -0000                                        |                                                                   |                               | 1               | 1405 5             | n te<br>De       | 2 1#3<br>ecilication 1 | 344             | 144.5 |
|               | Date                                         | Message                                                           |                               |                 |                    |                  | Code                   | ,               |       |
|               | 5/4/2011 11:43:19 AM<br>5/4/2011 11:43:19 AM | Batch '50Plex with po                                             | ssible bead o                 | ericad pause    | 1                  |                  | 53P<br>552             |                 |       |
|               | 5/4/2011 11:43:22 AM                         | Plate '1' paused.                                                 |                               |                 |                    |                  | 550                    |                 | ~     |

Luminex Log Off 💽 Help 0 Vel 🕢 Stephe 🔵 w. 10 Saved Batch 4 LIS Result 3 Reports R.

6. Specify a new Sample Load Volume (allowed range 20 to 200 µL). The change is logged into the "Current Batch" display. Caution: The change is implemented for the current batch only. The protocol used to create the batch remains unchanged.

- 7. Resume the batch.

8. After next well, the system pauses automatically again.

9. If needed, repeat steps 5-8 until bead loading is optimized.

10. Once the bead counts are optimized, and the DotPlot is satisfactory, unselect the "Single Step" feature and resume the acquisition of all remaining wells without automatic pause implemented.

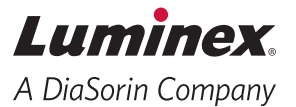

# For more information, please visit www.luminexcorp.com/MAGPIX

For In Vitro Diagnostic Use. Products are region specific and may not be approved in some countries/regions. Please contact Luminex at support@luminexcorp.com to obtain the appropriate product information for your country of residence.

\*For Research Use Only. Not for use in diagnostic procedures.

©2022 Luminex Corporation. A DiaSorin Company. Luminex, MAGPIX, and xPONENT are trademarks of Luminex Corporation, registered in the U.S. and other countries.

#### HEADOUARTERS UNITED STATES +1 512 219 8020

FUROPE +31.73.800.1900 info@luminexcorp.com europe@luminexcorp.com

CANADA +1.416.593.4323 info@luminexcorp.com +86 21 8036 9888 infocn@luminexcorp.com

ΙΔΡΔΝ +813 5545 7440 infojp@luminexcorp.com

FI 137353